# Topic 4:- Organizing Rows and Columns

Organizing rows and columns in Excel is essential for creating structured and readable spreadsheets. Here are some common tasks and techniques for organizing rows and columns:

### 1. Inserting Rows and Columns:

- To insert a row, right-click on the row number where you want to insert a new row and choose "Insert."
- · To insert a column, right-click on the column letter where you want to insert a new column and choose "Insert."

### 2. Deleting Rows and Columns:

- · To delete a row, select the row number, right-click, and choose "Delete."
- · To delete a column, select the column letter, right-click, and choose "Delete."

#### 3. Moving Rows and Columns:

- To move a row or column, select it, click and hold the left mouse button on the selection border, and drag it to the desired location.
- · You can also cut (Ctrl+X) and paste (Ctrl+V) rows or columns to move them.

### 4. Resizing Rows and Columns:

- To adjust the height of a row, move your cursor to the boundary between the row numbers until it becomes a double-headed arrow, then click and drag to resize.
- To adjust the width of a column, move your cursor to the boundary between the column letters until it becomes a double-headed arrow, then click and drag to resize.

### 5. Freezing Rows and Columns:

 You can freeze rows or columns to keep them visible while scrolling through a large spreadsheet. To freeze rows, go to the "View" tab, click "Freeze Panes," and select "Freeze Top Row." To freeze columns, select "Freeze First Column."

### 6. Grouping and Outlining:

 You can group rows or columns together and create an outline to organize and collapse sections of your data. Select the rows or columns you want to group, right-click, and choose "Group" or "Ungroup."

# 7. Sorting Data:

 To sort your data by a specific column, select any cell within that column, go to the "Data" tab, and choose either "Sort A to Z" (ascending) or "Sort Z to A" (descending).

# 8. Filtering Data:

 To filter your data based on specific criteria, select any cell within your data range, go to the "Data" tab, and click "Filter." You can then use filter criteria to display only the rows that meet your criteria.

### 9. Renaming Columns:

 $\cdot$  To rename a column, you can click on the column letter and type the new name directly into the cell.

**10. Hiding Rows and Columns:** - To hide a row or column, right-click on the row number or column letter and select "Hide." To unhide them, select the rows or columns on both sides of the hidden area, right-click, and choose "Unhide."

**11. Coloring Rows and Columns:** - You can use cell shading to color rows or columns for better visual organization. Select the rows or columns you want to color, right-click, choose "Format Cells," go to the "Fill" tab, and select a color.

By utilizing these techniques, you can efficiently organize and format rows and columns in Excel to create well-structured and visually appealing spreadsheets that are easy to work with and understand.